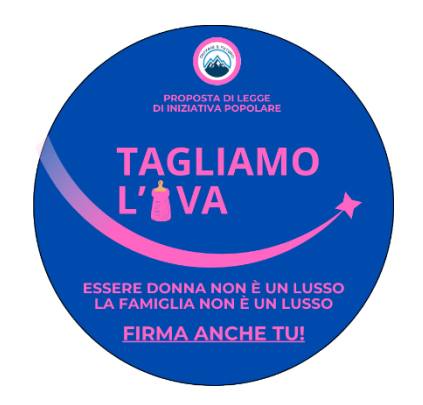

# **RACCOLTA FIRME ONLINE**

# DISEGNO DI LEGGE DI INIZIATIVA POPOLARE TAGLIO IVA PRODOTTI PER L'IGIENE FEMMINILE E PRODOTTI PER LA PRIMA INFANZIA

# 1. ACCESSO ALLA PIATTAFORMA DEL MINISTERO DELLA GIUSTIZIA

Accedi alla piattaforma dedicata del Ministero della Giustizia dal seguente link: <u>https://firmereferendum.giustizia.it/referendum/open</u>.

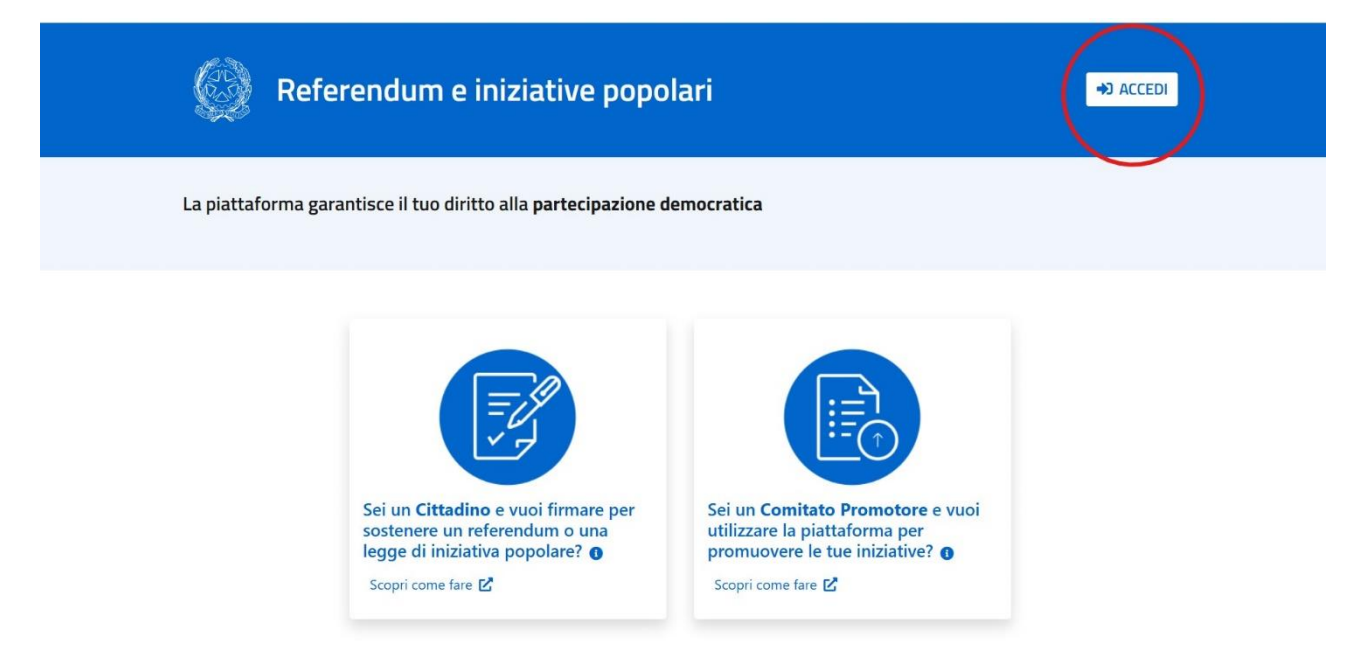

Sarai indirizzato all'area pubblica della piattaforma, per sottoscrivere il disegno di leggere è necessario accedere dal tasto in alto a destra.

### 2. ACCEDI CON LA TUA IDENTITA' DIGITALE

Seleziona l'identità digitale di cui sei possessore scegliendo tra Spid, CIE, CNS; successivamente seleziona il tuo gestore e prosegui con l'identificazione.

| Iministero della Giustizia   Iministero della Giustizia   I | Imistero della Giustizia   Mana   Imistero della Giustizia   Imistero della Giustizia   Imistero della Giustizia   Imistero della Giustizia   Imistero della Giustizia   Imistero della Giustizia   Imistero della Giustizia   Imistero della Giustizia   Imistero della Giustizia   Imistero della Giustizia   Internet, teams etc. Un esempio di inserimento della credenziali di accesso è nome.cognome@giustizia.it   Imitaro della Ciustizia   Imitaro della Ciustizia |  |
|----------------------------------------------------------------------------------------------------|----------------------------------------------------------------------------------------------------|--|

### 3. ACCESSO NELL'AREA PRIVATA

Una volta ultimata l'identificazione entrerai nell'area privata della piattaforma. Per prima cosa leggi l'informativa sul trattamento dei dati personali e conferma la lettura.

| 0                                 | Refere Informativa                                                                                                    | G642S €♦ Esci                                   |
|-----------------------------------|----------------------------------------------------------------------------------------------------|-------------------------------------------------|
| 중 Home                            | page I Informativa sul trattamento dei dati personali C                                                                                            |                                                 |
| Home                              | page                                                                                                    |                                                 |
| Seleziona<br>sostener<br>Per magg | ndo l'iniziativa che ti interessa puoi scoprirne i dettagli e<br>a in pochi passaggi.<br>jori informazioni puoi consultare la <u>Guida – pdf</u> 🗹 |                                                 |
| Elenco                            | iniziative                                                                                                    | Ricerca iniziative Iniziative che hai sostenuto |

Nell'area privata della Piattaforma Nazionale Referendum e Iniziative popolari puoi sostenere una o più iniziative in corso di raccolta firme.

Nella sezione Elenco Iniziative puoi visualizzare le iniziative presenti in piattaforma.

## 4. RICERCA L'INIZIATIVA

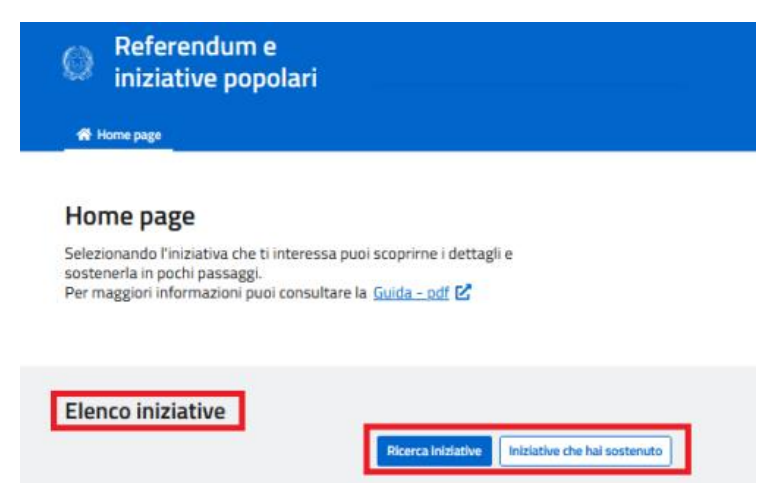

Una volta accettato il trattamento dei dati personali potrai ricercare l'iniziativa di legge per il taglio dell'IVA sui prodotti per l'igiene femminile e la prima infanzia.

Ti trovi in: Home page / Ricerca iniziative

### Ricerca avanzata

**Q** Cerca

| Categoria: |   |
|------------|---|
|            | ~ |
| Tipologia: |   |
|            | ~ |
| Titolo:    |   |
| Frescura   |   |
| Stato:     |   |
|            |   |
|            |   |

La ricerca produrrà il seguente risultato, a questo punto scegli l'opzione "Scopri di più".

Scegli l'opzione "Ricerca iniziative" e sarai indirizzato al modulo per la "Ricerca avanzata".

Nella voce "Titolo" inserisci il cognome di <u>uno solo</u> dei tre primi proponenti *(Frescura o Menia Corbanese o Belfi).* 

A questo punto scegli l'opzione "Cerca".

Legge Frescura – Menia Corbanese – Belfi: modifiche alla tabella A allegata al Decreto del Presidente della Repubblica 26 ottobre 1972, n. 633, concernenti la riduzione dell'aliquota dell'imposta sul valore aggiunto relativa ai prodotti per l'igiene femminile e ad alcuni prodotti per la prima infanzia.

CARE CONCITTADINE E CARI CONCITTADINI! La presente proposta di legge di iniziativa popolare intende proporre una soluzione al problema della gravosa tassazione degli assorbenti femminili e dei prodotti per la prima infanzia, proponendo la riduzione dell'aliquota IVA dal 10% al 5%. Tali beni rappresentano una componente essenziale della spesa quotidiana per molte famiglie e il loro costo ha un impatto significativo, soprattutto per le fasce di popolazione economicamente più deboli e vulnerabili. Con il presente disegno di legge e la contestuale riduzione dell'IVA al 5%, lo Stato affronterebbe una spesa annuale irrisoria di fronte al risparmio di più di 200 euro per le famiglie italiane. Questa proposta di legge persegue vari obiettivi: sostiene le famiglie italiane, promuove l'equità di genere e incentiva la natalità. Il costo stimato per l'attuazione di questa misura è pari a 180 milioni di euro annui. Per garantire la sostenibilità economica dell'iniziativa, si propone di ridurre le dotazioni finanziarie attualmente destinate ai due rami del Parlamento, che sono rimaste invariate nonostante la riduzione del numero dei parlamentari. Il taglio dell'IVA sui prodotti per l'igiene femminile e di alcuni prodotti per la prima infanzia non riguarda solo le donne o le famiglie con figli piccoli, ma è una battaglia di civiltà che può essere vinta grazie al contributo di oanuno di noi!

Legge di iniziativa popolare (art. 71 Costituzione) IN RACCOLTA FIRME

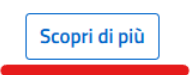

#### 5. SOSTIENI L'INIZIATIVA

# Dettaglio iniziativa

Legge Frescura – Menia Corbanese – Belfi: modifiche alla tabella A allegata al Decreto del Presidente della Repubblica 26 ottobre 1972, n. 633, concernenti la riduzione dell'aliquota dell'imposta sul valore aggiunto relativa ai prodotti per l'igiene femminile e ad alcuni prodotti per la prima infanzia.

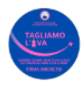

Descrizione iniziativa

ld iniziativa: 2500001

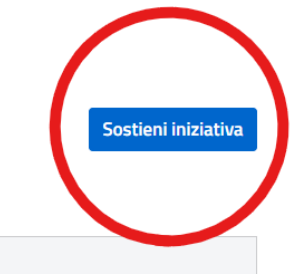

CARE CONCITTADINE E CARI CONCITTADINI! La presente proposta di legge di iniziativa popolare intende proporre una soluzione al problema della gravosa tassazione degli assorbenti femminili e dei prodotti per la prima infanzia, proponendo la riduzione dell'aliquota IVA dal 10% al 5%. Tali beni rappresentano una componente essenziale della spesa quotidiana per molte famiglie e il loro costo ha un impatto significativo, soprattutto per le fasce di popolazione economicamente più deboli e vulnerabili.

Con il presente disegno di legge e la contestuale riduzione dell'IVA al 5%, lo Stato affronterebbe una spesa annuale irrisoria di fronte al risparmio di più di 200

A questo punto potrai vedere l'intero disegno di legge e sottoscriverlo scegliendo l'opzione "Sostieni iniziativa".

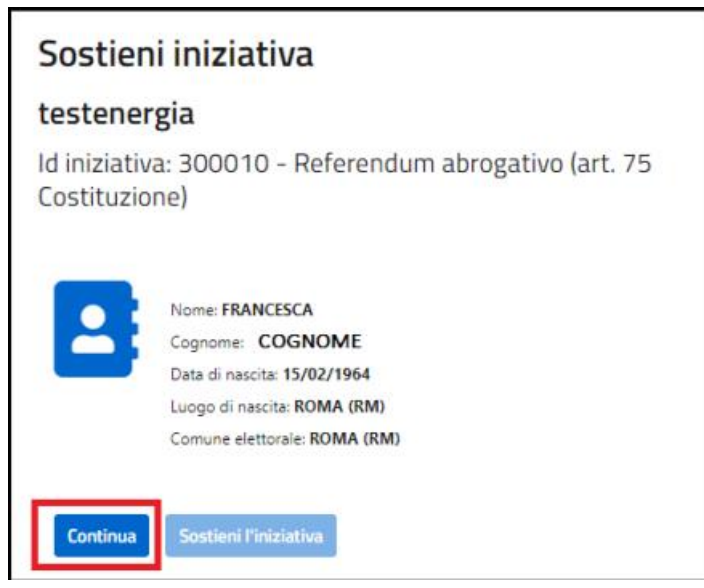

Una volta scelta l'opzione "Sostieni iniziativa", controlla se i tuoi dati sono corretti e scegli l'opzione "Continua". LA FIRMA NON È ANCORA REGISTRATA!

Dopo aver scelto l'opzione "Continua" vedrai l'anteprima dell'attestato di sottoscrizione, per confermare la firma scegliere a questo punto l'opzione "Sostieni l'iniziativa".

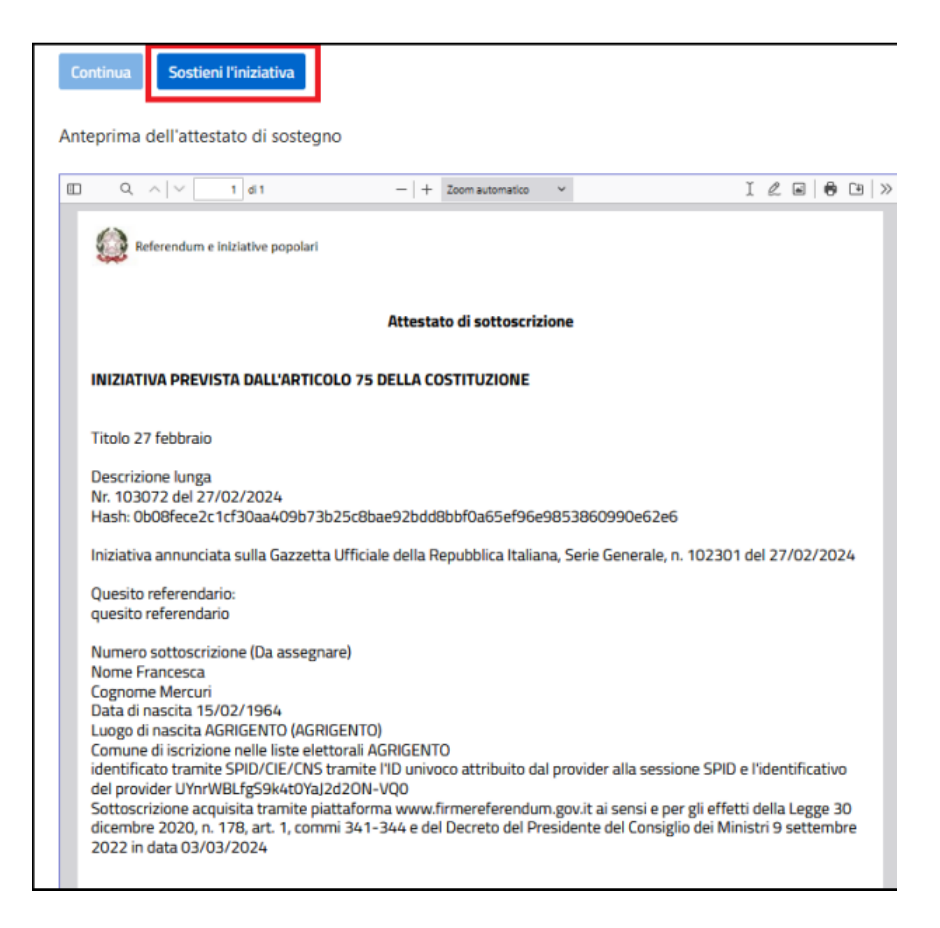

Successivamente potrai anche scaricare l'attestato scegliendo l'opzione "Scarica attestato".

# <u>GRAZIE A CHI DECIDERÀ DI COMBATTERE INSIEME A NOI QUESTA</u> <u>BATTAGLIA DI CIVILTÀ!</u>

Per qualsiasi dubbio scrivici a segreteria@giovanifuturo.it.

Per problemi legati alla sottoscrizione sulla piattaforma scrivici a supportotecnicoddltaglioiva@giovanifuturo.it .